## EÇBS SİSTEMİNE İLK KAYIT OLUŞTURMA

Öncelikle şahıs firmasında şahsın kendisi, diğer LTD ve A.Ş. firmalarında imza sirküsünde ismi olan yetkili kişilerin <u>ecbs.cevre.gov.tr</u> adresinden <u>e devlet girişi</u> yapılır.

- Sistem kimlik doğrulamadan sonra açılır.
- EÇBS sistemi açıldıktan sonra sol taraftan <u>Hesap Firma Kurum</u> tıklanır.
- Sağda <u>Yeni Hesap</u> ekle tıklanır.
- Önümüze 6 aşama gelir. Her aşama doldurulur.
- 6. Aşamada yetki belgesi istenir.
- Yetki belgesi olarak Şahıs şirketlerinde Vergi Levhası LTD. ve A.Ş. Firmalarında imza sirküsü, sicil gazetesi eğer yetkili değil ise noterden vekalet pdf olarak yüklenir.
- Başvuruyu tamamla butonu tıklanır. Sistem Entegre çevre bilgi sistemi başvuru formu verir.
- Yetkili tarafından imzalanan bu form İl Müdürlüğümüze gönderilir.
- İl Müdürlüğü onayladıktan sonra tesis kaydı oluşturulur.

## EÇBS SİSTEMİNDE TESİS OLUŞTURMA VE UYGULAMA EKLEME

- İl Müdürlüğümüzün onayı sonrasında Firma yetkilisi ecbs.cevre.gov.tr adresinden e devlet girişi yapar.
- Solda hesap firma kurum tıklanır. Sağa firma adı gelir durumu onaylıdır. Buradaki İşlemler tıklanır.
- Üstten tesis şube listesi tıklanır ve sağdan <u>hesabımı tesis olarak kaydet</u> butonu tıklanır. Faaliyet kodu seçilip kaydet yapılır.
- Soldan Tesis şube listesi tıklanır ve sağda merkez tesis oluşturulmuş olur.
- Birden fazla tesis söz konusu ise hesabımı tesis olarak kaydet butonu yerine yeni tesis ekle butonu tıklanır ve 5 aşama tamamlanır.
- Yeni tesis eklemede yetki belgesi olarak yine hesap firmada eklenmesi gereken belgeler eklenir.
- Tesis eklemesi yapıldıktan sonra soldaki tesis şube listesinden görülen tesiste işlemler tıklanır. Yukarıdan uygulamalar tıklanır.
- Uygulama listesinde kullanılmak istenen uygulama ekle butonu ile eklenir.
- Uygulamaya gidilerek açılan uygulamadan yapılması gereken işlemler Firma yetkilisince yapılır.

## SIFIR ATIK BİLGİ SİSTEMİNDE BELGELENDİRME BAŞVURUSU

- Ecbs işlemleri tamamlandıktan sonra uygulama listesinden "sıfır atık" uygulaması eklenir ve "uygulamaya git" tıklanarak sıfır atık bilgi sistemi açılır.
- Sıfır atık bilgi sisteminde karşınıza gelen kurum bilgileri ekranı doldurularak kurum sisteme kaydedilir.
- Sol tarafta yer alan faaliyet butonu tıklanarak eğitim, kumbara, atık vb. faaliyetlerine ilişkin bilgiler eklenir.
- Faaliyetler eklendikten sonra soldaki "belgelendirme" butonu aktif hale gelecek. Belgelendirme başvurusu yapılırken kurum kumbaraları, varsa yemekhanede oluşturulan toplama noktası, kurumsal kaynaklı oluşan tehlikeli atıklar (floresan ve aydınlatma ekipmanı, kartuş-toner, elektronik atıklar, pil vb.) için oluşturulan tehlikeli atık depolama alanı fotoğrafları Word belgesine yapıştırılarak fotoğraf kısmına yüklenir.
- Belgelendirmeye başvuru yapılarak İl Müdürlüğümüz onayına sunulur.
- Her ayın ilk haftası bir önceki aya ait gönderilen ambalaj miktarları sisteme girilir. Girilen miktarların verilen makbuzlar ile uyumlu olması gerekmektedir.

## TIBBİ ATIK TAŞIMA TALEBİ OLUŞTURMA

- EÇBS sisteminde tesis şube listesinden uygulamaya girilir.
- Atık Yönetim uygulamasına git tıklanır.
- Açılan uygulamadan 2. Sıradaki atık gönderim işlemleri tıklanır.
- Alttan Tıbbi atık taşıma talebi ekleme butonu tıklanır.
- Sağa doldurulması gereken bilgi ekranı gelir.
- Tıbbi Atık kodu : **180103**
- H numarası: H9
- 20°C de Fiziksel Özellik: Katı
- Renk : Kırmızı
- Ambalaj ve Konteynır Türü: Torba
- Açıklamalar/Adres Bilgisi : İşletme adresi yazılır.
- Talep Geçerlilik Bitiş Tarihi : Sağdaki takvim tıklanır ve 6 ay sonrasına gidilir. Enson koyu görünen tarih tıklanır.
- Taşıyıcı : Miroğlu yazılır, alta gelen Miroğlu Afyon Seçilir.
- Atık İşleme Tesisi : Miroğlu yazılır ve İzmir için Menemen tesisi seçilir.
- Taslak olarak Kaydet ve Onayla butonlarıyla işlem tamamlanır.
- Sistem üste Tıbbi atık taşıma kontrol numarası verir.